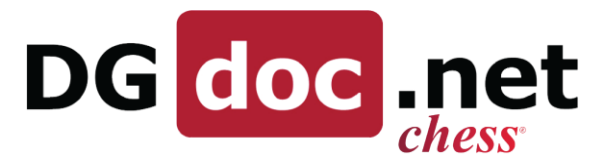

DGDOC APP kan hentes i Google Play Store eller i Apple App Store. Søg på: DGDOC.

Når den først er installeret og åbnet, har du følgende muligheder og visninger. Denne manual forklarer, hvad de forskellige funktioner dækker, og hvordan de virker.

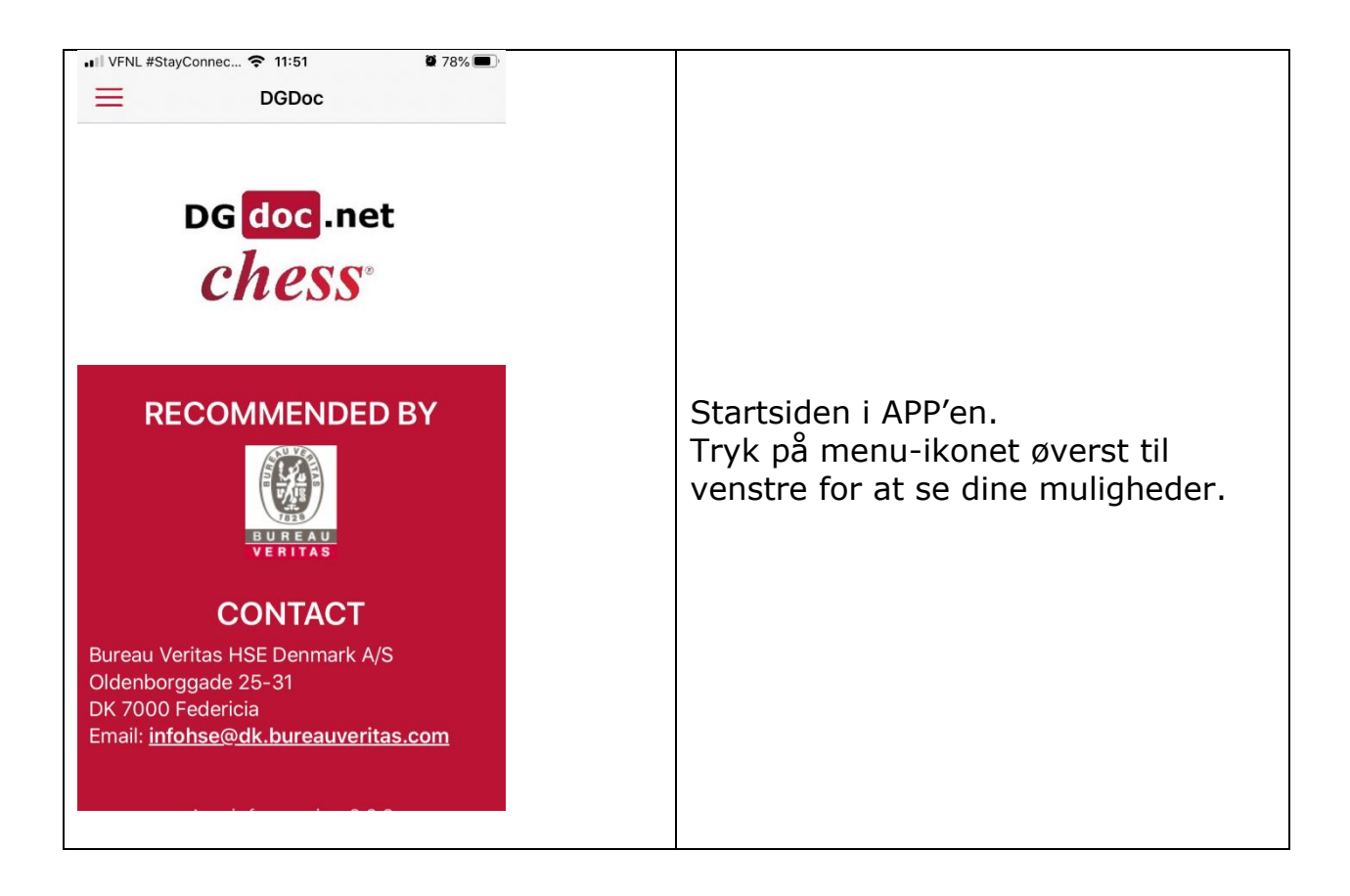

DGOffice B.V. ◆ De Schans 19-21 ◆ 8231 KA ◆ Lelystad ◆ Holland ◆ Tlf.: +31 320 760990 ◆ Email: info@dgoffice.net Web: www.dgoffice.net ◆ KVK 64639347

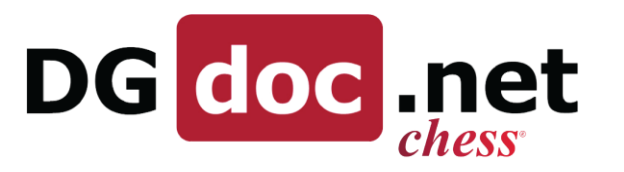

| 10.51 FG-liste   Q. Søg i transportdokumenter   Q. Søg i SDS   Bestil SDS   E Rapporter   To Support                              | Første gang du åbner APP'en, er alle<br>funktioner grå, da du ikke har<br>oprettet forbindelse til APP'en via din<br>DGDOC-konto.<br>Tryk på ikonet ♣ for at få<br>forbindelse. |
|----------------------------------------------------------------------------------------------------|----------------------------------------------------------------------------------------------------|
| 10.52 Image:   Kontooplysninger   Virksomhed   bv-hse-dk   Bruger   cgj   Password   Intranet     Success   Login successful   OK | Tast de oplysninger ind, som du<br>normalt bruger for at logge på<br>DGDoc og tryk på GEM.<br>Du kan tilslutte opsætning via<br>intranet her.                                   |

DGOffice B.V. ♦ De Schans 19-21 ♦ 8231 KA ♦ Lelystad ♦ Holland ♦ Tlf.: +31 320 760990 ♦ Email: info@dgoffice.net Web: www.dgoffice.net ♦ KVK 64639347

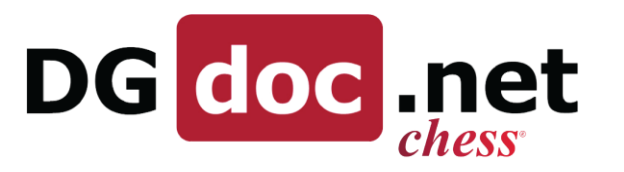

| <ul> <li>FG-liste</li> <li>Søg i transportdokumenter</li> <li>Søg i SDS</li> <li>Bestil SDS</li> <li>Rapporter</li> <li>Support</li> </ul> |                    |
|----------------------------------------------------------------------------------------------------|--------------------|
| <ul> <li>Q Søg i transportdokumenter</li> <li>Q Søg i SDS</li> <li>Bestil SDS</li> <li>Rapporter</li> <li>Support</li> </ul>               |                    |
| <ul> <li>Søg i SDS</li> <li>Bestil SDS</li> <li>Rapporter</li> <li>Support</li> </ul>                                                      |                    |
| <ul> <li>Bestil SDS</li> <li>Rapporter</li> <li>Support</li> </ul>                                                                         |                    |
| <ul><li>Rapporter</li><li>Support</li></ul>                                                                                                |                    |
| Support                                                                                                    |                    |
|                                                                                                    |                    |
|                                                                                                    |                    |
|                                                                                                    |                    |
|                                                                                                    |                    |
|                                                                                                    |                    |
|                                                                                                    | ₽                  |
|                                                                                                    | €                  |
|                                                                                                    |                    |
| 10.52 📼                                                                                                    | 📲 🗟 🖓 III 🛔        |
| $\equiv$ Indstillinger                                                                                                    |                    |
|                                                                                                    |                    |
| Lovgivning om vejtransport                                                                                                    | ADR                |
| SDS-sprog                                                                                                    | )K_da_DK           |
| Skabelon til indsatskort                                                                                                    | Skabolon til inder |
|                                                                                                    |                    |
| Foretrukket eksportformat                                                                                                    | Eksportformat      |
| SDS-lokation                                                                                                    |                    |
|                                                                                                    | VÆLG               |
|                                                                                                    | VÆLG               |
|                                                                                                    |                    |
|                                                                                                    |                    |

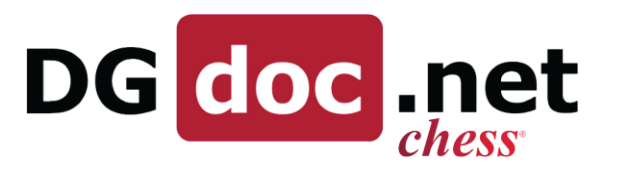

| 10.52 🖬 🙀 🏹 🙀 🛔                                                                                                    |                                                                                                    |
|----------------------------------------------------------------------------------------------------|----------------------------------------------------------------------------------------------------|
| SDS-sprogAT_de_ATBE_nl_BEBE_fr_BEBE_de_BEBG_bg_BGBR_pt_BRCA_en_CACA_fr_CA                                                                                                    | Dernæst trykker du på <i>SDS-sprog</i><br>for at vælge det sprog, du ønsker at<br>bruge. Du kan kun se sprog<br>tilknyttet din konto.<br>Klik på det ønskede sprog.<br>DK_en_GB er fx til Danmark men på<br>engelsk. |
| 10.52Image: Image: | Dernæst skal du vælge den<br>skabelon, du ønsker at bruge til dit<br>indsatskort. Klik i feltet og vælg den<br>skabelon, du ønsker at gemme.                                                                         |
| 10.53 回       Non-State (Section (Section (                | Vælg nu eksportformatet.<br>Du kan vælge mellem XML eller PDF.<br>Hvis XML ikke er tilgængelig, vil<br>APP'en bruge PDF.                                                                                             |

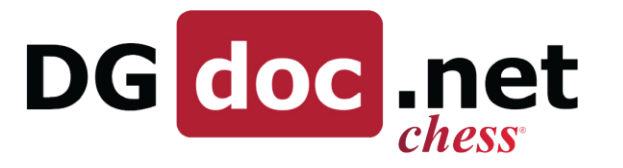

| 10.53 🔤                 | 🍂 📚 (Te2.11) 📋     |                                                                  |
|-------------------------|--------------------|------------------------------------------------------------------|
|                         |                    |                                                                  |
| > Oil & Gas Company     |                    |                                                                  |
| > CGJ lokation          |                    | Til sidst trykker du på Væla lokatio                             |
| S                       |                    | for at hente dit lokationstræ. Hvis                              |
|                         |                    | der står > foran en lokation, kan d                              |
| S                       |                    | trykke på tegnet for at åbne lister                              |
| F BEKRÆFT               | _                  | med underlokationer. Vælg den<br>ønskede lokation og tryk BEKRÆF |
| SDS-lokation            |                    |                                                                  |
|                         | VÆLG               | Indstillinger kan til enhver tid                                 |
|                         |                    | ændres.                                                          |
|                         |                    |                                                                  |
|                         |                    |                                                                  |
|                         |                    |                                                                  |
| 10.54 🖼                 | ¥{ त्रि LTE2 ,II ▮ |                                                                  |
| $\equiv$ FG-information |                    |                                                                  |
| Q Søg efter farligt god | s                  |                                                                  |
| Søg efter UN-nr.        |                    |                                                                  |
|                         |                    | Via FG-information kan du komme                                  |
| 1.1.3.6                 |                    | ind i FG-databasen. Du kan søge p                                |
| UN-nr. Navn             | 1                  | UN-nummer eller navn. Năr du ha                                  |
|                         |                    | du det i søgefeltet for at finde                                 |
| -                       |                    | informationerne.                                                 |
| UN-nr.                  |                    |                                                                  |
| Navn                    |                    |                                                                  |
|                         |                    |                                                                  |
|                         | ANNULLER           |                                                                  |
|                         |                    |                                                                  |
|                         |                    |                                                                  |

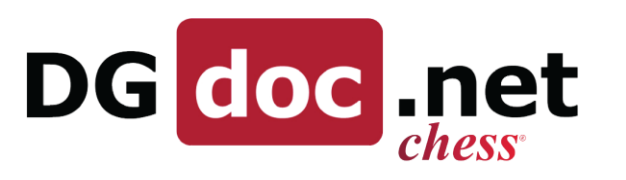

| 10.54 🖾                                                                                                    | *1                                                                                                    | ्रि+ LTE2 ,III |                                                                                                    |
|----------------------------------------------------------------------------------------------------|----------------------------------------------------------------------------------------------------|----------------|----------------------------------------------------------------------------------------------------|
| ≡ FG-informa                                                                                                    | ation                                                                                                    |                |                                                                                                    |
| Q 1150                                                                                                    |                                                                                                    | ×              |                                                                                                    |
| Søg efter UN-nr.                                                                                                    |                                                                                                    |                |                                                                                                    |
| 1.1.3.6                                                                                                    |                                                                                                    |                | Nu vises søgeresultaterne. Tryk på                                                                                                    |
| UN-nr.                                                                                                    | Navn                                                                                                    | Ì              | navnet for yderligere information.                                                                                                    |
| 1150 1,<br>1,2-1<br>1150 (cis-1,2-D<br>1,2-1<br>1150 (trans-1,2-1                                                                                                    | 2-Dichloroethylene<br>DICHLOROETHYLENE<br>ICHLOROETHYLENE) (ADN<br>Tack Vascail<br>DICHLOROETHYLENE<br>DICHLOROETHYLENE) (AD | I<br>I<br>N    |                                                                                                    |
| <ul> <li>← 1,2-Dichloroethyle</li> <li>▲ IR</li> <li>■ ● ●</li> <li>▲ ROAD</li> <li>■ ●</li> <li>■ ●</li></ul> | ene<br>RAILWAY INLAND WATE<br>Værdi<br>1150<br>3<br>Flamm. liquid<br>II<br>3L<br>RFL<br>1,2-DICHLOROETHYLENE                 |                | Her vises en oversigt med basale<br>FG-informationer. Tryk på en af<br>mulighederne under <i>Yderligere</i><br><i>information</i> for at få flere detaljer.<br>Skift mellem forskellige<br>transportmoduler ved hjælp af<br>valgmulighederne øverst/nederst på<br>siden (afhængig af om du bruger<br>iOS eller Android). |
| Quantity and Packing, Limited<br>Quantities<br>Quantity and Packing, Passenger<br>Aircraft                                                                                                    |                                                                                                    |                |                                                                                                    |
| Quantity and Packing, Cargo<br>Aircraft<br>General Packing Requirements                                                                                                    |                                                                                                    |                |                                                                                                    |
|                                                                                                    | ÷                                                                                                    |                |                                                                                                    |

DGOffice B.V. ♦ De Schans 19-21 ♦ 8231 KA ♦ Lelystad ♦ Holland ♦ Tlf.: +31 320 760990 ♦ Email: info@dgoffice.net Web: www.dgoffice.net ♦ KVK 64639347

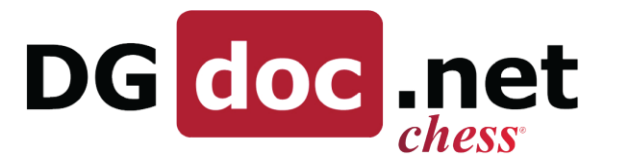

| 10  | .57 🖬   |          |                                       | <b>N</b> I 18.                               | 289.af 🔒      |
|-----|---------|----------|---------------------------------------|----------------------------------------------|---------------|
| ≡   | FG-     | informa  | tion                                  |                                              |               |
| Q   | 1750    |          |                                       |                                              | ×             |
| Søg | efter U | N-nr.    |                                       |                                              |               |
| 1.1 | 3.6     |          |                                       |                                              |               |
|     | IN or   |          | Noun                                  |                                              | i             |
|     | 1750    | CHLORACE | TIC ACID SOL                          | LUTION (ADN                                  |               |
|     | 730     |          | Tank Vessel)                          | )                                            |               |
| 10  | .57 🖪   |          |                                       | NI 🖘                                         | <u>ار، 85</u> |
| ≡   | FG-     | informa  | tion                                  |                                              |               |
| Q   | 1750    | )        |                                       |                                              | ×             |
| Søg | efter U | N-nr.    |                                       |                                              |               |
|     |         |          |                                       |                                              | TILFØJ        |
| Mæ  | enade   | UN-nr.   | N                                     | avn                                          |               |
|     | KaL     | 1750     | CHLORAG                               | CETIC ACID                                   |               |
| 5   | KgL     | 1750     | SOLUTION (AL<br>CHLORAC<br>SOLUTION ( | DN Tank Vessel<br>CETIC ACID<br>(Temperature |               |
| _   | KgL     | 1750     | Chloroacetic                          | c acid solution                              | j.            |
|     |         |          |                                       |                                              |               |
|     |         |          |                                       |                                              |               |
|     |         | -        |                                       |                                              |               |
|     | 1       | 2        |                                       | 3                                            | ×             |
|     | 4       | 5        | (                                     | 6                                            | Klar          |
|     | 7       | 8        |                                       |                                              | -             |
|     | _       |          |                                       |                                              | _             |
|     |         |          |                                       |                                              | ,             |
|     | 0       | 0        |                                       | $\checkmark$                                 | 1021          |

# DG doc .net

| 08.28                                                                                                    | Ni Sama 🔒    |                                                                                                    |
|----------------------------------------------------------------------------------------------------|--------------|----------------------------------------------------------------------------------------------------|
| ← DGOffice                                                                                                    |              |                                                                                                    |
| UN-nr. Navn I                                                                                                    | Mængde       |                                                                                                    |
| Tron CHLORACETIC ACID SOLUTION<br>(Temperature class T1) (ADN<br>Tank Messed)  BEREGN1136  I5  Calculated value for each transport category: 2: 15 Total quantity for each transport category: 2: 5 Sum of calculated point value: 15 | <u>5</u> кgL | Så vises en oversigt med de valgte<br>punkter. Tryk på <dginfo-knappen<br>for at tilføje yderligere punkter og<br/>gentag, hvis du ønsker at inkludere<br/>andet FG i beregningen.<br/>Tryk på BEREGN 1.1.3.6-knappen<br/>for at se resultatet af beregningen.</dginfo-knappen<br> |
| 10.59 I In Søg i transportdokumenter<br>Søg efter Modtager<br>Oprettelsesda Modtager Ref-nr. Doku<br>Modtager<br>Ref-nr.<br>ANNULLER                                                                                                  | mentt        | Ved at bruge <i>Søg i</i><br><i>transportdokumenter</i> kommer du<br>ind i dokumentarkivet. Du kan søge<br>på <i>Modtager</i> eller <i>Ref-nr</i> . Når du har<br>valgt en af disse muligheder, søger<br>du i feltet.                                                              |

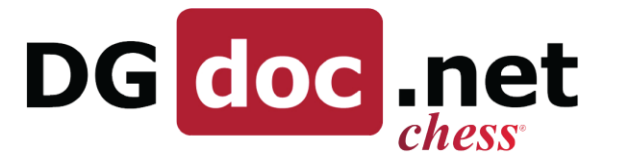

| 11.00 🗳  | 2                   |              | ¥ 🖏                       |                         |
|----------|---------------------|--------------|---------------------------|-------------------------|
| $\equiv$ | Søg i trans         | portdoku     | menter                    |                         |
| ् te     | est                 |              |                           | ×                       |
| Søg efte | <b>r</b> Modtager   |              |                           |                         |
|          | Oprettelsesda<br>to | Modtager     | Ref-nr.                   | Dokumentt<br>ype        |
| ÅBN      | 2020-04-30          | test igen    |                           | Road                    |
| ÅBN      | 2020-03-10          | Testlabs     |                           | Road                    |
| ÅBN      | 2020-02-18          | Testlabs     |                           | Road                    |
| ÅBN      | 2020-02-05          | Testlabs     |                           | Road                    |
| ÅBN      | 2019-11-26          | Testlabs     |                           | Road                    |
| 11.00 6  |                     |              |                           | S. Voj)                 |
| =        | Søg i SDS           |              |                           | +* LTC2 (III ) <b>-</b> |
| Q SO     | øg efter H          | andelsna     | avn                       |                         |
| Søg efte | er Handelsn         | avn          |                           |                         |
| Inkluder | underlokati         | oner         |                           |                         |
| H        | Handelsnavn         |              | Leverand                  | ør                      |
|          |                     |              |                           |                         |
| 11.01 🗳  | 2                   |              | <b>4</b> 1 ଲ              | 1702)<br>LTE2 .11       |
| ≡ :      | Søg i SDS           |              |                           |                         |
| Q m      | iyre                |              |                           | ×                       |
| Søg efte | <b>r</b> Handelsna  | avn          |                           |                         |
| Inkluder | underlokatio        | oner         |                           |                         |
| н        | landelsnavn         |              | Leverandø                 | r                       |
| ~ 00     | ) Myresyre 75       | 5% Bure<br>E | eau Veritas<br>Denmark A/ | HSE<br>S                |
| SDS      | <u></u>             | A            | C                         | Risk                    |
|          |                     |              |                           |                         |
|          |                     |              |                           |                         |

DGOffice B.V. ◆ De Schans 19-21 ◆ 8231 KA ◆ Lelystad ◆ Holland ◆ Tlf.: +31 320 760990 ◆ Email: info@dgoffice.net Web: www.dgoffice.net ◆ KVK 64639347

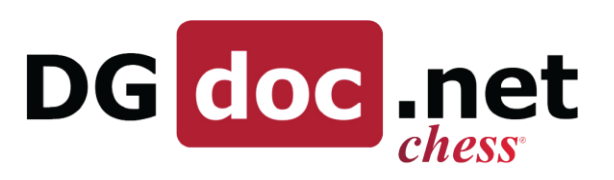

|                                                                                                    | muligheder der findes for det<br>pågældende SDS.                                                                                                    |
|----------------------------------------------------------------------------------------------------|----------------------------------------------------------------------------------------------------|
| <text><text><text><text><text><text><text><text><text><text><text><text><text><text></text></text></text></text></text></text></text></text></text></text></text></text></text></text>          | Når du trykker på en af<br>mulighederne, downloades og åbnes<br>den tilhørende fil.<br>Filen downloades som PDF og kan<br>sendes via mail eller andre APPs.                               |
| 11.13 ■ N®®®®®®   ← Risiko   SUNDHED SIKKERHED   SUNDHED SIKKERHED   MILJØ   Fareklasse   4   Eksponeringsklasse   2   Dato   2019-11-19   Vurderet af   gps   Kommentar   Dokumentation   Link | Hvis <i>Risko</i> -ikonet er tilgængeligt og<br>valgt, åbner risikoskærmen i APP'en<br>og viser relevant information samt<br>vedhæftede filer, som kan<br>åbnes/downloades til din enhed. |

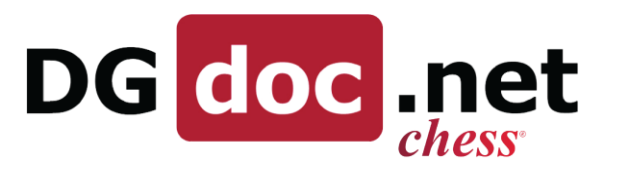

| 11.14 Im     ▲ € 𝔅 𝔐 𝔄 ▲       ← Ordreliste       Fra dato     12-06-2020       Q     Søg i ordrer       Handelsnavn     Beskrivelse     Status       Oprettelsesda to           | Under <i>Ordreliste</i> kan du se listen<br>med ordrer på din konto ved at<br>trykke på <i>Åbn ordreliste</i> .                                                                                                    |
|----------------------------------------------------------------------------------------------------|----------------------------------------------------------------------------------------------------|
| 11.15 回     Bestil SDS   Handelsnavn test      Beskrivelse   test     Vedhæft fil     Vedhæft fil     SEND ORDRE     ÅBN ORDRELISTE     Í El El El El El El El El El El El El El | Du kan også afgive en ny ordre ved<br>at indtaste handelsnavn (påkrævet)<br>og tilføje en valgfri beskrivelse.<br>Det er også muligt at vedhæfte en<br>fil. Du kan fx tilføje et billede.<br>Klik på VEDHÆFT og vælg enten en<br>fil som ligger på din enhed eller<br>vælg kamera for at tage et billede af<br>stoffet/godset.<br>Når du er klar, trykker du på SEND<br>ORDRE for at uploade ordren til din<br>DGDoc-konto. |

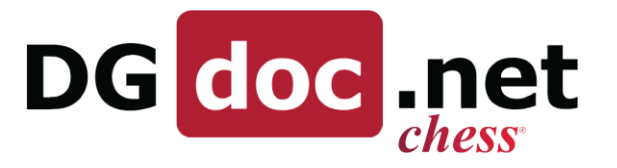

| 11.15  | <b>P</b>                                                      | 💐 🗟 Liez ,1   🛔                                                                                                    |
|--------|---------------------------------------------------------------|----------------------------------------------------------------------------------------------------|
| ≡      | Rapporter                                                     |                                                                                                    |
|        | Navn                                                          | Beskrivelse                                                                                                    |
| ÅBN    | RNNP category<br>overview                                     | Report listing the number of<br>SDSes on RNNP categories, in<br>health risk groups                                               |
| ABN    | FDB - SDS Count                                               | each FDB customer is consumin                                                                                                    |
| ÅBN    | SDSes with RNNP<br>category                                   | an RNNP category in current<br>document language                                                                                 |
| ÅBN    | RNNP report -<br>SDSes with RNNP<br>category (Total)          | Report listing the total of SDSes<br>with an, and grouped by, RNNP<br>category in current document                               |
| ÅBN    | RNNP report -<br>SDSes with health<br>risk assessment >=<br>2 | Report listing the SDSes with<br>an RNNP category and health<br>risk assessment greater than o<br>equal to 2 in current document |
|        | 2                                                             | language                                                                                                    |
|        |                                                               |                                                                                                    |
| 11.15  | Support                                                       | NE Routes al                                                                                                    |
| Navi   | n Bureau Verit                                                | tas HSE Denmark A/S                                                                                                    |
| Adres  | se Fredericia, C                                              | )Idenborggade 25-31,                                                                                                    |
| Telefo | on +45 7731 10                                                | 000                                                                                                    |
| Emai   | il infohse@dk                                                 | .bureauveritas.com                                                                                                    |
| Hjemme | eside <u>http://www.</u>                                      | <u>bvhse.dk/</u>                                                                                                    |
|        |                                                               |                                                                                                    |
|        |                                                               |                                                                                                    |
|        |                                                               |                                                                                                    |